# **Umstellung StarMoney 11** von HBCI mit USB-Stick auf HBCI-Chipkarte

## Anleitung zur Umstellung

Hinweis: Diese Anleitung wurde für StarMoney 11 erstellt, bei der Nutzung einer anderen Programmversion können die Fenster evtl. anders aussehen.

Starten Sie bitte StarMoney und gehen am linken Rand auf den Menüpunkt "Kontenliste"

| <b>≯</b> 95 | TAR <b>MONEY 11</b> |            |           |      |                |                 |               |          |
|-------------|---------------------|------------|-----------|------|----------------|-----------------|---------------|----------|
| ٢           |                     | Datei      | Verwaltur | ng   | Tools          | Einstellungen   | Hilfe         |          |
| •           |                     | Girokonto  | : 1365    |      |                |                 |               | ~        |
| *           |                     | Hinzufüge  | Gläubi    | ger- | Konto          |                 |               |          |
| <b>A</b>    | Übersicht           |            | ID        |      | schlieisen     |                 |               |          |
|             |                     | Umsätze    | Prognose  | Ko   | ntoauszüge (PD | F) Kontodetails | Informationen | Dokument |
|             | Kontenliste 50+     | Kontoart   |           |      | Girokonto      |                 |               |          |
| <u>ш</u>    | Auswertung          | Kontonan   | те        |      | 1365           |                 |               |          |
| a           | ▶ Neu               | Kreditinst | itut      |      | Volksbank Lün  | neburger Heide  |               |          |
|             |                     | Kontoinha  | aber      |      |                |                 |               |          |
| €≁          | Zahlungsverkehr     | Unterkont  | omerkmal  |      |                |                 |               |          |
|             |                     | Kontenrał  | nmen      |      | Kategorien     |                 |               | 1        |
| ę           | Disposition         | Gläubiger  | -ID       |      | 1              |                 |               | $\sim$   |
| 2           | ► Geldanlage        |            |           |      |                |                 |               |          |
|             |                     |            |           |      | Ungebuchte     | Aufträge        |               |          |

Wählen Sie jetzt ein Konto der Volksbank durch einen Doppelklick auf die Kontonummer aus und klicken Sie dann in der waagerechten Menüleiste auf "Kontodetails"

Klicken Sie danach auf die Schaltfläche "Hinzufügen".

Es erscheint folgendes Fenster

| Conto einrichten - Schritt 1   |                                                                                         |     |
|--------------------------------|-----------------------------------------------------------------------------------------|-----|
| egistrierung                   |                                                                                         |     |
| Kontoart auswählen             |                                                                                         |     |
| Mein Online-Konto einrichten 🗸 | Richten Sie Ihr Konto online über Ihre Bank oder Sparkasse ein.                         |     |
| Erforderliche Angaben          |                                                                                         |     |
| BIC / Bankleitzahl             | 24060300                                                                                |     |
| Kreditinstitut                 | Volksbank Lüneburger Heide                                                              |     |
| Ort                            | Winsen (Luhe)                                                                           |     |
| Andere Kontoarten einrichten > | Richten Sie z.B. Barkonten, Bonuskonten oder Ihr Amazon-, eBa<br>oder PayPal-Konto ein. | iy- |
|                                |                                                                                         | _   |

ntrollieren Sie bitte Daten und klicken nn auf "Weiter" .

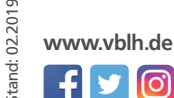

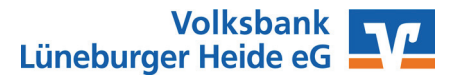

## **Umstellung StarMoney 11** von HBCI mit USB-Stick auf HBCI-Chipkarte

| Auswahl Sicherheitsmedium - Schritt 2     |                                                                                                    |
|-------------------------------------------|----------------------------------------------------------------------------------------------------|
| Kartenleser                               |                                                                                                    |
| Sicherheitsmedium auswählen               |                                                                                                    |
| PIN/TAN                                   | Wenn Sie von Ihrer Bank oder Sparkasse PIN und TAN erhalten<br>haben, wählen Sie dieses Sicherheitsmedium.<br>Bitte halten Sie die Zugangsdaten für Ihr Konto bereit.                                  |
| HBCI-Chipkarte ∽                          | Wenn Sie von Ihrer Bank oder Sparkasse eine HBCI-Chipkarte<br>erhalten haben, wählen Sie dieses Sicherheitsmedium.<br>Bitte legen Sie Ihre HBCI-Chipkarte ein.                                         |
| Transportstatus aufheben                  | Einige Chipkarten werden mit einer "Transport-PIN" ausgeliefert. Um<br>diese nutzen bzw. mit dieser elektronische Unterschriften erzeugen z<br>können, müssen Sie die PIN ändern.<br>Karten-PIN ändern |
| Fehlbedienungszähler mit PUK zurücksetzen | Einige Chipkarten werden mit einem PUK-Brief ausgeliefert. Mit dem<br>PUK (Personal Unblocking Key) lassen sich durch Fehleingaben der<br>Karten-PIN gesperrte Chipkarten wieder reaktivieren.         |

| Klicken | Sie  | hier  | auf |
|---------|------|-------|-----|
| "HBCI-C | Chip | okart | e". |

i the sent in t

Änderung der Trans--PIN ist bei den von herausgegebenen en nicht notwendig.

Karten-PIN muss nur perrt werden, wenn dreimal eine falsche eingegeben haben.

en Sie auf "Weiter"

| Die Daten in dieser Maske |
|---------------------------|
| bitte nicht verändern.    |

Klicken Sie auf "Weiter".

#### Hinweis:

Im weiteren Verlauf werden Sie mehrfach aufgefordert die PIN einzugeben.

Die Anzahl der notwendigen Eingaben variiert bei den verschiedenen Chipkartenlesern.

Bitte achten Sie daher auf die Anzeige Ihres Chipkartenlesers zur Eingabe der PIN.

| nzufügen Entfern                                                          | en Manuell                              | Anzeigen                  |            |                   |  | ê 🗕    |
|---------------------------------------------------------------------------|-----------------------------------------|---------------------------|------------|-------------------|--|--------|
| ankverbindung                                                             |                                         |                           |            |                   |  |        |
| Auswani der Bankvei<br>Benutzerkennung                                    | roindung                                | BLZ                       | Protokoll  | Kom. Adresse      |  |        |
| 67262617210059                                                            |                                         | 24060300                  | TCP/IP     | hbci01.fiducia.de |  | $\sim$ |
| Kundennummer<br>HBCI-Version<br>Mernatives Kommur<br>Protokoll<br>Maresse | HBCI 3.00<br>hikationsprotoko<br>TCP/IP | ∽<br>II / Adresse /,<br>∽ | Adresszusa | atz (optional)    |  |        |

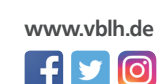

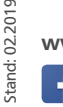

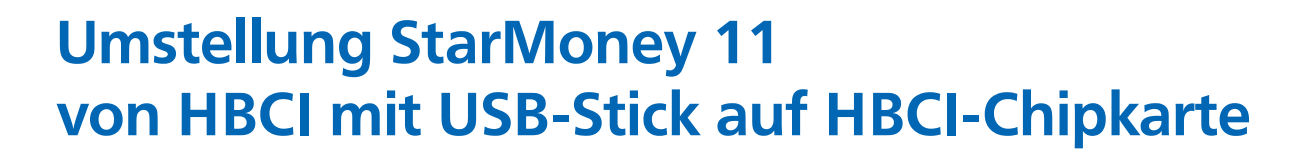

### Auftragsausführung

Nach Abgleich der Daten werden Ihnen unter Umständen weitere Konten unseres Hauses angezeigt, auf denen Sie Inhaber oder Bevollmächtigter sind.

| Suc     | h-/Filterb             | egriff hier eingeben                                                         |                             |        |                               |              |            |
|---------|------------------------|------------------------------------------------------------------------------|-----------------------------|--------|-------------------------------|--------------|------------|
| _       | Konto                  | 01704020000                                                                  | Kont                        | Kont   | oname                         | Kontoinhaber | Kontoart   |
|         | 130                    | (BLZ 24060300)                                                               | EUR                         | ER.    | 400 - Kontokorrent - Volksban | H            | Girokont ~ |
| 1       | 12                     | 2 (BLZ 24060300)                                                             | EUR                         | 1      | 2 - Kontokorrent - Volksban   | H:           | Girokonto  |
| _       |                        |                                                                              |                             |        |                               |              |            |
|         |                        |                                                                              |                             |        |                               |              | ,          |
| 0<br>() | Anzeige d<br>Keine Anz | rtahren auswählen<br>ler Auftragsdaten mit eine<br>seige der Auftragsdaten m | em Secoder-<br>hit einem Se | 2-Karl | tenleser<br>-2-Kartenleser    |              |            |

Wenn eines dieser Konten im Programm nicht erscheinen soll entfernen Sie einfach den Haken in der ersten Spalte.

Im unteren Bereich des Fensters können Sie die Secoderfunktion des Chipkartenlesers einschalten. Die auf dem Display des Chipkartenlesers angezeigten Daten müssen von Ihnen kontrolliert und dürfen NUR bei Übereinstimmung von Ihnen bestätigt werden.

Mit einem Klick auf "Fertig" schließen Sie die Umstellung ab.

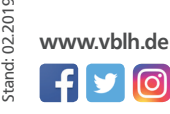

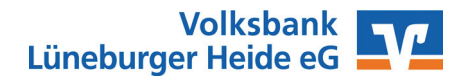